### LAMPIRAN

Lampiran 1. Surat Permohonan Izin Penelitian

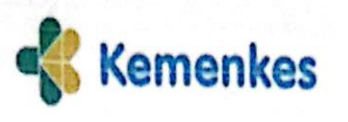

Kementerian Kesehatan Poltokkes Malang

 Balan Besar (jan 77C Malang, Jawa Timur 65112
 (0341) 566075
 https://pohekkes-malang.ac.id

Malang, 21 Mei 2024

Nomor : DP.02.01/F.XXI.17/ 1127 /2024 Lampiran : -

Perihal : Si

: Surat Permohonan Ijin Penelitian Dálám Méménuhi Pényusunan Tugas Akhir KTI

Kepada Yth.

- 1. Kepala Dinas Penanaman Modal dan Layanan terpadu
- Satu Pintu Kota Batu (DPMPTSP)
- 2. Kepala UPT Puskesmas Batu Kota Batu
- Di

Tempat

Dalam rangka pemenuhan Tugas Akhir Karya Tulis Ilmiah, bersama ini kami hadapkan Zhabilillah Farhatan Effendhy,(NIM.P17110214094) Mahasiswa Program Studi D3 Gizi Jurusan Gizi Politeknik Kesehatan Kemenkes Malang. Mahasiswa yang bersangkutan dapat diijinkan untuk melakukan Ijin Penelitian, pada:

| Tanggal | : 19 Juni sd 19 Juli 2024      |
|---------|--------------------------------|
| Waktu   | : 08.00 - selesai              |
| Tempat  | : UPT Puskesmas Batu Kota Batu |

Dengan judul

Pembuatan Aplikasi MPASI Mom's Partners sebagai Media Edukasi Gizi berbasis Android.

Data yang diambil

- 1. Data Identitas responden
- 2. Data pengetahuan Ibu Balita berdasarkan Kuesioner

Demikian atas perhatian dan kerjasamanya yang baik kami sampaikan terima kasih.

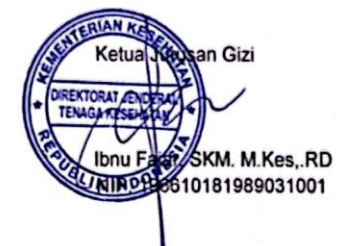

Kementerian Kesehatan tidak menerima suap dan/atau gratifikasi dalam bentuk apapun. Jika terdapat potensi suap atau gratifikasi silahkan laporkan melalul HALO KEMENES 1500567 dan <u>https://wbs.kemkes.go.id</u>, Untuk verifikasi keasilan tanda tangan elektronik, silahkan unggah dokumen pada laman <u>https://tte.kominfo.go.id/verifyPDF</u>.

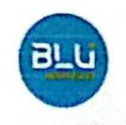

| KOTA BATU                                                                                               | PEMERINTAH KOTA BATU<br>DINAS PENANAMAN MODAL DAN<br>PELAYANAN TERPADU SATU PINTU<br>Balaikota Among Tani Gedung B Lantai 1<br>Ialan Panglima Sudirman No. 507, Kota Batu, Kode Pos 65313<br>Ip./Faks. (0341) 5025655, Email : dpmptspkotabatu@gmail.com |
|----------------------------------------------------------------------------------------------------|----------------------------------------------------------------------------------------------------|
| Dinne Penarisimen Model Dari Pela<br>Opna Penarisan Minist Dari Pela<br>Dasa Penarisan Minist Dari Pela | SURAT KETERANGAN PENELITIAN<br>070/238/422.105/SKP/2024                                                                                                    |
| Dasar : 1. Perat                                                                                        | turan Menteri Dalam Negeri Republik Indonesia Nomor 3 Tahun                                                                                                    |
| 2018                                                                                                    | tentang Penerbitan Surat Keterangan Penelitian                                                                                                    |
| 2. Sura                                                                                                 | t Rekomendasi Kepala Badan Kesatuan Bangsa dan Politik                                                                                                    |
| Kota<br>2024                                                                                            | Batu Nomor 072/0239/422.205/VI/2024 Tanggal 3 Juni                                                                                                    |
| memberikan Surat Kete                                                                                   | rangan Penelitian kepada :                                                                                                    |
| Nama :                                                                                                  | Zhabilillah                                                                                                    |
| Alamat :                                                                                                | Karangsono RT.03/RW.05, Kel, Tanjungrejo, Kec, Wuluhan                                                                                                    |
| No. Identitas :                                                                                         | 3509114804030005                                                                                                    |
| Judul Penelitian :                                                                                      | Pembuatan Aplikasi MPASI Mom's Partners Sebagai Media                                                                                                    |
|                                                                                                    | Edukasi Gizi Berbasis Android                                                                                                    |
| Tujuan Penelitian :                                                                                     | Untuk membuat aplikasi MPASI Mom's partners sebagai media<br>edukasi gizi berbasis android                                                                                                    |
| Lokasi Penelitian :                                                                                     | Puskesmas Batu Kota Batu                                                                                                    |
| Waktu Penelitian :                                                                                      | 19 Juni 2024 s/d 19 Juli 2024                                                                                                    |
| Bidang Penelitian :                                                                                     | Gizi Masyarakat                                                                                                    |
| Status Penelitian :                                                                                     | Penelitian                                                                                                    |
| Lembaga :                                                                                               | Poltekes Kemenkes Malang                                                                                                    |
| Fakultas :                                                                                              | Gizi                                                                                                    |
| Jurusan :                                                                                               | Gizi                                                                                                    |
| Anggota Peneliti :                                                                                      | peran Terjandu Bata Pinta 🔋 Diring Penlanannan Mextat Dan Pelayainan Terjandu Datu Pinta                                                                                                    |
| Sehubungan dengan                                                                                       | hal tersebut diatas, kegiatan tersebut dilaksanakan dengan                                                                                                    |
| ketentuan :                                                                                             |                                                                                                    |
| 1. Penelitian tidak n                                                                                   | nenyimpang dari izin yang diberikan.                                                                                                    |
| 2. Selama melaksan                                                                                      | akan kegiatan diwajibkan mentaati peraturan dan tata tertib yang                                                                                                    |
| berlaku.                                                                                                |                                                                                                    |
| <ol> <li>Menyerahkan lap<br/>penelitian/PKN/F</li> </ol>                                                | ooran hasil penelitian kepada instansi yang menjadi tempat<br>PKL/Magang/Audiensi.                                                                                                    |
| <ol> <li>Peneliti setelah m<br/>registrasi dan uj<br/>Bangsa dan Politi</li> </ol>                      | endapatkan Surat Keterangan Penelitian wajib melakukan proses<br>pload laporan pada aplikasi SILAJUMANDAT Badan Kesatuan<br>k Kota Batu.                                                                                                    |
| 5. Surat izin akan d<br>surat izin ini tidal                                                            | icabut dan dinyatakan tidak berlaku apabila ternyata pemegang<br>k mentaati ketentuan tersebut diatas.                                                                                                    |

Demikian surat keterangan penelitian diberikan untuk dapat dipergunakan sebagaimana mestinya.

|                                                                                                 | Batu, 6 Juni 2024  |
|-------------------------------------------------------------------------------------------------|--------------------|
| Tembusan :<br>Yth: 1. Kepala Badan Kesatuan Bangsa dan                                          | Politik Kota Batu; |
| <ol> <li>Kepala Puskesmas Batu Kota Batu;</li> <li>Ketua Jurusan Gizi Poltekes Kemer</li> </ol> | ikes Malang.       |
|                                                                                                 |                    |
|                                                                                                 |                    |
|                                                                                                 |                    |

# Lampiran 2. Formulir Observasi Penelitian

| : PUJI ASTUTIK<br>: SUMBERSARI - SUMBEREJO RT OI /RW OG<br>TELEPHONE : 087851789356<br>pada pilihan jawaban yang dipilih<br>Apakah responden memiliki smartphone?<br>Ya bidak<br>Apakah sebelumnya responden pernah mendapatkan edukasi eizi mengenai MP-ASI2                                                                                                    |
|----------------------------------------------------------------------------------------------------|
| : SUMBERSARI - SUMBEREJO RT OI /RW OG<br>TELEPHONE : 087851789356<br>pada pilihan jawaban yang dipilih<br>Apakah responden memiliki smartphone?<br>Ya tidak<br>Apakah sebelumnya responden pernah mendapatkan edukasi eizi mengenai MP. ASI2                                                                                                    |
| TELEPHONE       : 087851783356         pada pilihan jawaban yang dipilih         Apakah responden memiliki smartphone?         Va       tidak         Apakah sebelumnya responden pernah mendapatkan edukasi eizi mengenai MP.ASI2                                                                                                    |
| pada pilihan jawaban yang dipilih<br>Apakah responden memiliki smartphone?<br>Ya tidak<br>Apakah sebelumnya responden pernah mendapatkan edukasi eizi mengenai MP.ASI2                                                                                                    |
| Apakah responden memiliki smartphone?<br>Ya tidak<br>Apakah sebelumnya responden pernah mendapatkan edukasi eizi mengenai MP-ASI2                                                                                                    |
| Ya tidak<br>Apakah sebelumnya responden pernah mendapatkan edukasi gizi mengenai MP-ASI2                                                                                                    |
| Apakah sebelumnya responden pernah mendapatkan edukasi gizi mengenai MP-ASI2                                                                                                    |
| i i i i i i i i i i i i i i i i i i i                                                                                                    |
| (Ya) tidak                                                                                                    |
| nformasi mengenai apa yang pada umumnya ingin responden ketahui mengenai MPASI?<br>berikan jawaban singkat, contoh : informasi mengenai hubungan pemberian MP-ASI dengan<br>ejadian stuntig dll) - Cara memberikan MP-ASI / Asupan makanan pel balita<br>yang bak toenar shg anak bisa mendapatkan gizi yang<br>seimbang<br>- Dan bagaimana cara menangani anak GTM. |
|                                                                                                    |

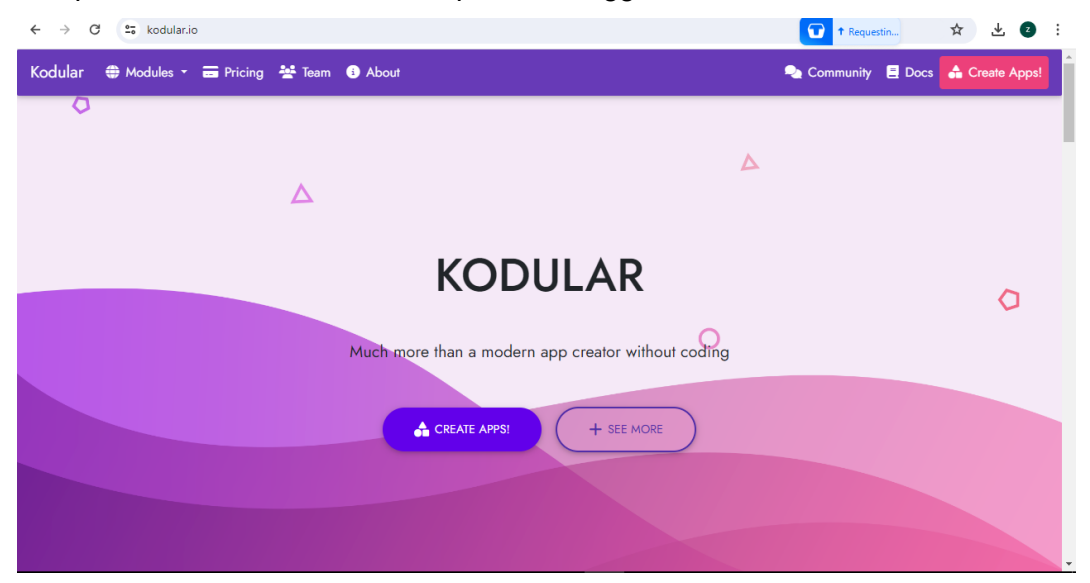

Lampiran 3. Proses Pembuatan Aplikasi Menggunakan Kodular

Kodular dapat diakses tanpa adanya ketentuan kusus yang harus dimiliki.

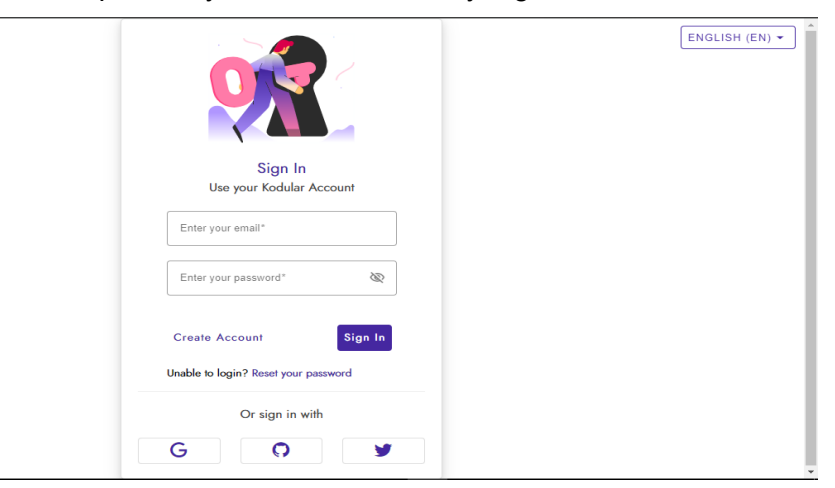

Opsi login dapat dilakukan dengan memilih beberapa opsi login secara langsung maupun menggunakan Oauth (Facebook, Gmail dll).

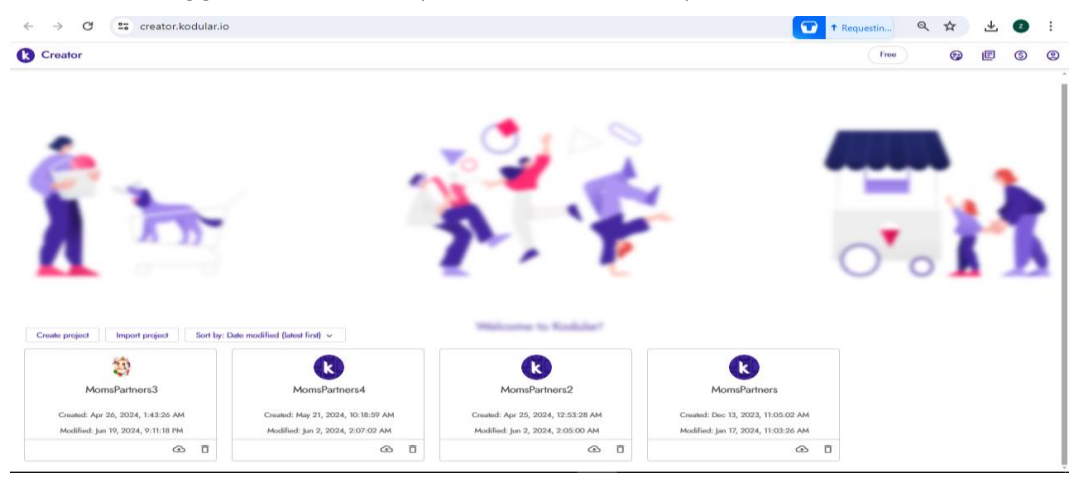

Pada tampilan diatas,*user* dapat memilih *icon create project* untuk membuat projek baru. *User* juga dapat memilih *icon import project* untuk melakulan impor projek yang sebelumnya telah dibuat atau berada di laptop.

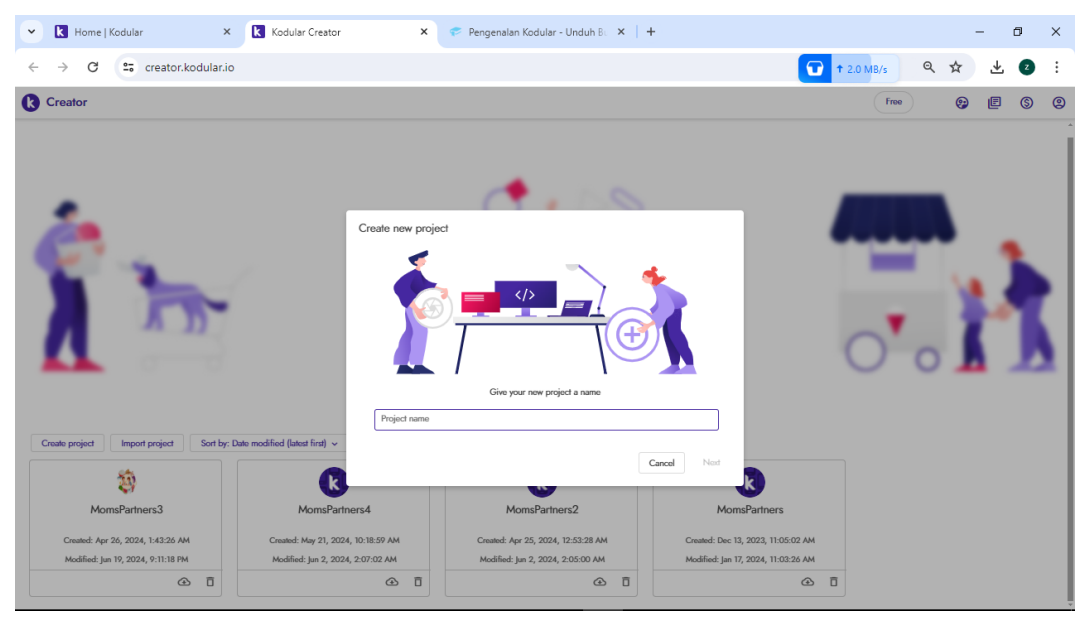

Beri nama pada projek yang akan dibuat

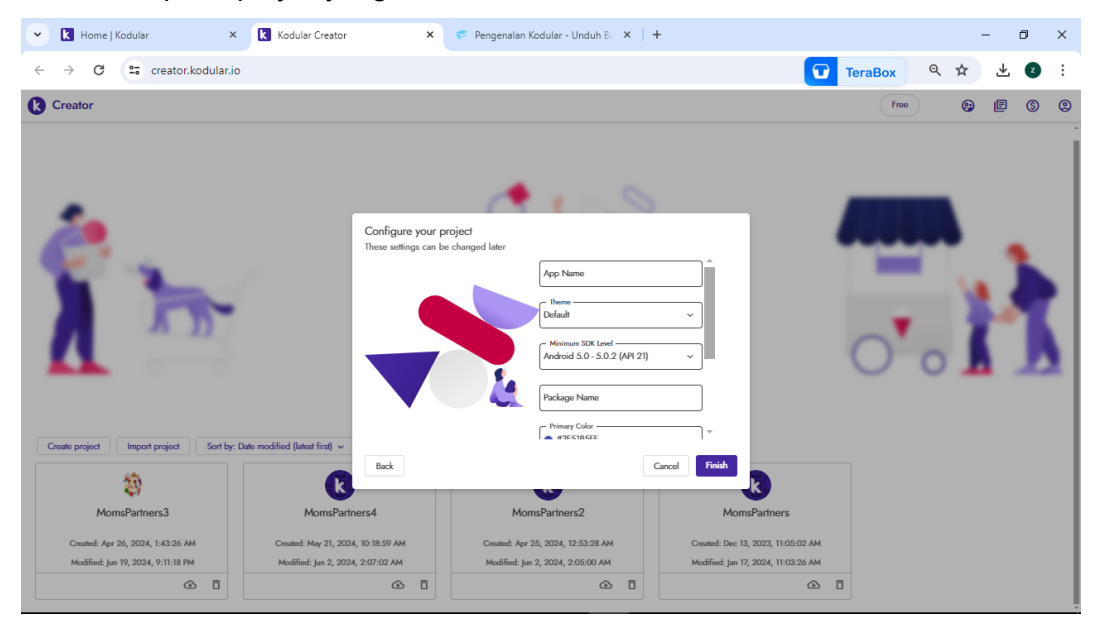

Langkah selanjutnya yaitu *configure your project*. setelah dilakukan pengaturan *user* dapat melanjutkan dengan klik tombol *finish.* 

| ~       | k                                            | Home   Kodular         |         | ×      | k Kodular Create | or ×           | 🕫 Pengenalar    | n Kodular - Unduh Bo 🗙 📔 🕇 | F   |                  |     | - 0                                | ×        |
|---------|----------------------------------------------|------------------------|---------|--------|------------------|----------------|-----------------|----------------------------|-----|------------------|-----|------------------------------------|----------|
| ÷       | ← → C ≅ creator.kodular.io/#5487493597102080 |                        |         |        |                  |                |                 |                            |     |                  |     | ९ 🛧 坐 💈                            | :        |
| ß       | Сге                                          | ator                   | Project | t Test | Export He        | lp             |                 |                            |     |                  | F   | ··· 🕞 😰 🖪 🔇                        | ) (2)    |
| Mp      | vasi                                         |                        | Scre    | een1 Θ | Add Screen ⊕     | Copy Screen O) | Remove Screen 🛞 |                            |     |                  |     | Designer                           | Blocks   |
| Pal     | ette                                         |                        | Q       | Viewer |                  |                |                 | ⊑a Google Pixel 3 ∨        | 8   | All Components ~ | / 0 | Screen1 Properties                 |          |
| 60      |                                              | Button                 | 0       | Ì      |                  |                |                 |                            | Î   | Screen1          | Î Î | Common properties                  | Î        |
| Π       | $\checkmark$                                 | Checkbox               | 0       |        |                  |                |                 |                            | - 1 |                  |     | About Screen                       |          |
| \$      | Ģ                                            | Circular Progress      | 0       |        |                  | Screen1        |                 | :                          | - 1 |                  |     | About Screen Background Color      |          |
| Ø       | 4                                            | Custom Progress        | 0       |        |                  |                |                 |                            | - 1 |                  |     | • #444444FF                        |          |
|         |                                              | Date Picker            | 0       |        |                  |                |                 |                            | - 1 |                  |     | About Screen Light Theme           |          |
| 0       | •                                            | Eloating Action Button | 0       |        |                  |                |                 |                            | - 1 |                  |     | About this application             |          |
| Б       | _                                            | here a                 | Ĩ       |        |                  |                |                 |                            | - 1 |                  |     | - Align Horizontal                 | <u> </u> |
| ð       |                                              | image                  |         |        |                  |                |                 |                            | - 1 |                  | >   | - Aliza Vertical                   |          |
| $\circ$ |                                              | Label                  | 0       | <      |                  |                |                 | ,                          | >   |                  |     | Top : 1                            | ~        |
| 2       | **                                           | Linear Progressbar     | 0       |        |                  |                |                 |                            | - 1 |                  |     | Background Color                   |          |
| G       | 5=                                           | List Picker            | 0       |        |                  |                |                 |                            | - 1 |                  |     |                                    |          |
| \$      | ۰                                            | Notifier               | 0       |        |                  |                |                 |                            | - 1 |                  |     | None ~                             | Ø        |
| 諮       | ۲                                            | Radio Button           | ()      |        |                  |                |                 |                            | - 1 |                  |     | Close Screen Animation             |          |
| ລ       | *                                            | Rating Bar             | ()      |        |                  |                |                 |                            | - 1 |                  |     |                                    | ·        |
|         | 륲                                            | Slider                 | ()      |        |                  |                | _               |                            | - 1 |                  |     | Havigation Bar Color     #000000FF |          |
|         | =                                            | Snackbar               | (i) -   |        |                  |                |                 |                            |     | 4                | , • | Open Screen Animation              | , .      |

Gambar diatas adalah tampilan *designer view* yang memiliki fungsi untuk membuat rancangan atau tampilan aplikasi *android* baik IU ataupun UX. Pada tampilan *designer view*, memiliki fitur tambahan yang tidak dimiliki oleh *tools* lain yang serupa, yaitu "*copy screen*" dimana fitur ini berfungsi untuk menyalin satu *screen* ke *screen* lain yang isinya sama. Dari segi *Pallete*, fitur ini jauh lebih banyak daripada *tools* IDE yang serupa.

| - Kodular                                                | × Kodular Creator × 4                              | 🖻 Pengenalan Kodular - Unduh Bu 🗙 📔 🕂             |                                       | - 0        | ×              |
|----------------------------------------------------------|----------------------------------------------------|---------------------------------------------------|---------------------------------------|------------|----------------|
| $\leftrightarrow$ $\rightarrow$ C $\Rightarrow$ creator. | kodular.io/#5817967573991424                       |                                                   | 🔽 TeraBox ९                           | * 坐 🛛      | :              |
| Creator Pro                                              | iect Test Export Help                              |                                                   | Free                                  | 🤧 E (      | 9              |
| MomsPartners3                                            | Menu 💿 Add Screen 🛞 Copy Screen (3) Rem            | ove Screen 🛞                                      | ۽   ا                                 | B Designer | Blocks         |
| Blocks                                                   | Viewer                                             |                                                   |                                       |            |                |
| 🖂 📑 Built-in                                             | when News_copy Click<br>do open another screen scr | do open another screen ScreenName                 | ame Dinews -                          |            |                |
| Control                                                  | Asen moasi - when image1_copy                      | Click                                             |                                       |            |                |
| ¥ Logic                                                  | do open another so                                 | reen screenName 🙀 Video +                         |                                       |            |                |
| ∧ Math                                                   |                                                    |                                                   |                                       |            |                |
| <b>₹</b> Text                                            | do open another screen scr                         | when [mage3 ] Click<br>do open another screen scr | reenName (Informasi_1 -)              |            |                |
| 🔳 Lists                                                  | Informasi 1 -                                      |                                                   | <u> </u>                              |            |                |
| Dictionaries                                             | when Menu . Initialize                             | when Label3 • Cilo<br>do close application        | ck                                    |            |                |
| ₽ Colors                                                 | do call View_Elipper1Start Flipping                |                                                   | · · · · · · · · · · · · · · · · · · · |            |                |
| Z Variables                                              | images (                                           | make a list t Slide.png                           |                                       |            |                |
| Procedures                                               |                                                    | (plipp)                                           |                                       |            | $\odot$        |
| ⊖ 🔲 Menu                                                 |                                                    | ngn_tipg                                          |                                       |            | ( <del>)</del> |
| III View_Flipper1                                        |                                                    |                                                   |                                       |            | Θ              |
| ⊖                                                        |                                                    |                                                   |                                       |            |                |
| I≣ Space2                                                | Show Warnings                                      |                                                   |                                       |            |                |

Gambar diatas adalah bentuk tampilan dari *block view*. Dimana *block view* ini berfungsi untuk membuat suatu program yang telah derancang dapat berjalan dengan maksimal.

| NO. | NAMA FITUR         | FUNGSI/KETERANGAN                               |
|-----|--------------------|-------------------------------------------------|
|     |                    | Mengatur segala aktivitas yang terdapat pada    |
| 1.  | Project            | project aplikasi yang sedang dikerjakan seperti |
|     | Појесс             | simpan project, export project, membuka project |
|     |                    | lain, dan sebagainya.                           |
| 2.  |                    | Menguji aplikasi Android yang telah dibuat      |
|     | Test               | melalui Kodular baik itu dengan menggunakan     |
|     |                    | Companion App, USB Debug, dan sebagainya.       |
| 3.  |                    | Mengkonvensi dari projrct aplikasi ke aplikasi  |
|     | Export             | Android siap pakai seperti APK atau AAB (untuk  |
|     |                    | distribusikan ke Google Play Store).            |
|     |                    | Membantu dalam mencari informasi tentang        |
| 4.  | Help               | Kodular seperti update sistem Kodular, rujukan  |
|     |                    | ke Community dan sebagainya.                    |
| 5   | Eroo / Dromium     | Menampilkan status langganan pada akun          |
| 5.  | Fiee / Fielillulli | Kodular yang aktif.                             |
| 6.  | My Projecto        | Membuka list project aplikasi yang ada di akun  |
|     | My Projects        | Kodular.                                        |
|     |                    | Membantu dalam menyelesaikan masalah atau       |
| 7   | Community          | error yang terdapat di dalam project aplikasi   |
| 1.  | Community          | yang sedang dibuat di Kodular melalui halaman   |
|     |                    | komunitas.                                      |
| 8   | Docs               | Memperkanalkan tentang Sistem dari Kodular      |
| 0.  | Docs               | secara rinci seperti penggunaan blok program.   |
| 9.  | Donate             | Melakukan donasi kepada Kodular.                |
| 10  | Account            | Mengelola akun atau profil Kodular seperti Log  |
| 10. | Account            | Out.                                            |
| 11  | Droject Name       | Menampilkan nama projrct aplikasi Android di    |
| 11. | Project Name       | dalam Kodular.                                  |
|     | Active Sereen      | Menampilkan Screen atau Activity yang sedang    |
| 12. | Active Screen      | dikerjakan oleh pembuat aplikasi Android di     |
|     | (Screent)          | Kodular.                                        |
| 13. | Add Screen         | Membuat Screen baru ke dalam projrct aplikasi.  |

| 11  | Conv Soroon       | Menyalin Screen yang sedang aktif menjadi      |
|-----|-------------------|------------------------------------------------|
| 14. | Copy Screen       | Screen yang lain di dalam Project aplikasi.    |
| 15. | Remove Screen     | Menghapus Screen yang sedang aktif di dalam    |
| 10. |                   | projrct aplikasi.                              |
| 16  | Assets Manager    | Mengelola kumpulan file yang tersimpan di      |
| 10. | Assets Manager    | dalam projrct aplikasi.                        |
| 17  | Settings          | Mengatur dalam konfigurasi projrct aplikasi di |
| 17. | Gettings          | dalam Kodular.                                 |
|     |                   | Membuat suatu perancangan dan tampilan         |
| 18. | Design            | aplikasi Android dengan sesuai kebutuhan di    |
|     |                   | Kodular.                                       |
| 19  | Blocks            | Membuat suatu program ke dalam aplikasi        |
| 19. | DIOCKS            | Android dengan sesuai kebutuhan di Kodular.    |
|     |                   | Kumpulan Toolbox yang digunakan untuk          |
| 20. | Pallete           | mnambahkan komponen dalam fitur ke dalam       |
|     |                   | aplikasi Android dengan sesuai kebutuhan.      |
| 21  | Viewer            | Menampilkan tampilan aplikasi Android yang     |
| 21. | VIEWEI            | sedang dibuat.                                 |
| 22  | Components        | Menampilkan komponen-komponen yang telah       |
| 22. | Components        | digunakan ke dalam aplikasi android.           |
| 23  | Properties        | Mengatur tampilan suatu kompnen yang           |
| 20. | Topenies          | memengaruhi tampilan aplikasi Android.         |
|     |                   | Kumpulan program yang telah disediakan untuk   |
| 24. | Blocks (Built-in) | melakukan eksekusi program kedalam aplikasi    |
|     |                   | Android.                                       |
|     |                   | Menampung beberapa block program yang          |
| 25. | Bag               | disimpan ke dalam tas dan akan digunakan       |
|     |                   | block program tersebut di Screen yang lain     |
| 26  | Focus             | Menempatkan posisi titik pusat awal di Blocks  |
| 20. | 1 0000            | Viewer.                                        |
| 27  | Zooming           | Mengatur jarak jauh atau dekat suatu           |
| 21. | Zooning           | penglihatan block program di mata manusia.     |

|     |              | Memberitahukan bahwa block program yang         |
|-----|--------------|-------------------------------------------------|
| 28. | Show Warning | sedang dibuat ke dalam aplikasi terdapat        |
|     |              | warning (peringatan) atau error.                |
| 29. | Trach        | Menghapus block program yang tidak              |
|     | Trash        | diperlukan lagi dalam membuat aplikasi Android. |

Diakses pada tanggal 7 Juni 2024 pada https://fliphtml5.com/hezyx/kzts/basic

- Pada No 1 23 merupakan keterangan khusus untuk bagian Designer view
- Pada No 24 20 merupakan keterangan khusus untuk bagian Block view

| •      | k     | Home   Kodular         |         | × K K           | odular Creator   | >             | 💎 Pengenalan Kodular - Unduh B. 🗙 📔 🕂                                                                                                    | - 0 ×                         |
|--------|-------|------------------------|---------|-----------------|------------------|---------------|----------------------------------------------------------------------------------------------------|-------------------------------|
| ÷      | ÷     | C 😅 crea               | tor.koc | dular.io/#58179 | 57573991424      |               | TeraBox                                                                                                    | र २ ★ 🛛 :                     |
| 0      | Cre   | ator                   | Project | t Test E        | port Help        |               |                                                                                                    | Free 🕞 🥵 🖲                    |
| Mor    | nsPar | tners3                 | Me      | anu 🕤 Ada       | Screen 🕀 🛛 Co    | py Screen ()) | Remove Screen 🛞                                                                                                    | Designer Blocks               |
| Palet  | te    |                        | Q       | Viewer          |                  |               | La Google Pixel 3 → 🔌 All Components → 🥒 🗍                                                                                                    | Menu Properties               |
| 60     |       | Button                 | 0       |                 | Project acting   |               |                                                                                                    | Common properties             |
|        |       | Checkbox               | 0       |                 | Flojeci selling: | 5             | ^                                                                                                    | About Screen                  |
| ۲      | Ģ     | Circular Progress      | 0       |                 | General          | Ŀ             | App Name                                                                                                    | About Screen Background Color |
| Ø      | ile.  | Custom Progress        | 0       |                 | Theming          | Ŷ             | #FFFFFFF                                                                                                    |                               |
|        | à     | Date Picker            | 0       |                 | Publishing       | 62            | Mon's Partners                                                                                                    | About Screen Light Theme      |
| 0      | _     | Electing Action Dutton |         |                 | Monetization     | ization (\$   |                                                                                                    | About this application        |
| 6      | Ľ     |                        |         |                 | API Koys         | ©⊐            | Icon                                                                                                    | Align Horizontal              |
| ю<br>А |       | Image                  | 0       |                 |                  |               | Your app's icon is displayed on your phone's launcher alongside the app name. Use a square or<br>round .png image of size 512x512px for best results. <u>More information</u> |                               |
| 0      | •     | Label                  | 0       | <               |                  |               | _ logo.png ~ ♂ [2]                                                                                                    | Top : 1                       |
| 2      | **    | Linear Progressbar     | 0       |                 |                  |               | Splash Screen                                                                                                    | Background Color              |
| G      | 9=    | List Picker            | 0       |                 |                  |               | If enabled, your app will show a splash screen while your app is first launched and is loading. A solash screen can be used to display custom branding or loading progress    |                               |
| \$     | ۰     | Notifier               | 0       |                 |                  |               | Splash Screen                                                                                                    | Blue_Green_Watercolor         |
| 88     | ۲     | Radio Button           | 0       |                 |                  |               | сору                                                                                                    | Close Screen Animation        |
| ລ      | *     | Rating Bar             | ()      |                 |                  |               | O The Horizontal Arrangem                                                                                                    | Neister ReCite                |
|        | 幸     | Slider                 | ()      |                 |                  | 4             |                                                                                                    | #000000FF                     |
|        | =     | Snackbar               | (i) ~   |                 |                  |               | ⊖ ⊒ Video_copy                                                                                                    | Open Screen Animation         |

Fitur *General Setting*. Bagian ini berfungsi untuk melakukan konfigurasi identitas aplikasi Android seperti pemberian nama judul aplikasi, ikon aplikasi, dan sebagainya.

| ~           | k           | Home   Kodular              |          | × k           | Kodular Creator                  |               | 🗙 🕏 Pengenalan Kodular - Unduh Bii X   + 🥏 🗖                                                                                                    | ×          |
|-------------|-------------|-----------------------------|----------|---------------|----------------------------------|---------------|----------------------------------------------------------------------------------------------------|------------|
| ~           | ÷           | C 😅 crea                    | ator.ko  | dular.io/#581 | 17967573991424                   |               | 🔽 TeraBox 🔍 🖈 🕑                                                                                                    | ) :        |
| ß           | Сге         | ator                        | Projec   | t Test        | Export Help                      |               | Free Da 😥 🖪 🔇                                                                                                    | 9          |
| Mo          | msPar       | tners3                      | м        | enu 🖸         | Add Screen ⊕ Cop                 | oy Screen (O) | 0) Remove Screen (2) Designer E                                                                                                    | Blocks     |
|             |             | Button<br>Checkbox          | 0        |               | Project settings                 |               | Compositions      Common properties     About Screen                                                                                                    |            |
| ®<br>©<br>E | 0<br>11     | Circular Progress           | 0        |               | General<br>Theming<br>Publishing | 2<br>0<br>2   | Primary Color<br>Primary Color is the color displayed most frequently across your app's screenes and<br>component. This color is also usually the primary color of your brand. <u>More information</u><br>#STSINSF<br>About Screen Light Theme                                                                                                    |            |
| 0<br>9<br>1 | •           | Floating Action Button      | 0        |               | Monetization<br>API Keys         | \$<br>©7      | Primary Color Dark Primary Color Dark This is the darker variant of your spots primary color property. It is used by Kodular to theme darker regions like the status bar.                                                                                                    |            |
| يە<br>دە    | •           | Label<br>Linear Progressbar | ()<br>() | <             |                                  |               | Align Vertical  Accent Color  This property is used to accert and theme secondary elements of your app. Kodular applies  Adjust Color  This property is used to accert and theme secondary elements of your app. Kodular applies  Adjust Color  Adjust Color |            |
| G<br>©      |             | List Picker<br>Notifier     | 0        |               |                                  |               | accents to scrollbars, text box cursors, checkboxes, etc.                                                                                                    | Ø          |
| ລ           | ●<br>★<br>菲 | Rating Bar<br>Slider        | 0        |               |                                  | 4             | Consider Annuale     Constant Annuale     Constant Annuale     Cons    | ~<br>      |
|             | =           | Snackbar                    | 0        |               |                                  |               |                                                                                                    | <b>-</b> , |

Fitur *Theming setting*. Bagian ini berfungsi untuk mengatur tampilan UI dan tema aplikasi Android di dalam project.

| ~    | k            | Home   Kodular         |        | х  К            | odular Creator  |              | 🗴 🎓 Pengenalan Kodular - Unduh B. 🗙 📔 🕂                                                                                           |      |                                   | -           | ٥          | ×      |
|------|--------------|------------------------|--------|-----------------|-----------------|--------------|----------------------------------------------------------------------------------------------------|------|-----------------------------------|-------------|------------|--------|
| ÷    | ÷            | C 😑 crea               | tor.ko | dular.io/#58179 | 67573991424     |              | Ter                                                                                                    | aBox | Q                                 | *           | 2          | :      |
| C    | Cre          | ator                   | Projec | t Test E        | xport Help      |              |                                                                                                    | Fr   |                                   | E           | \$         | 9      |
| Mo   | msPar        | tners3                 | м      | enu 🖸 🛛 Ada     | d Screen ⊕ Co   | py Screen O) | Remove Screen 🛞                                                                                                    |      | e \$                              | Designer    | Blo        | cks    |
| Pale | tte          |                        | Q      | Viewer          |                 |              | Eta Google Pixel 3 v 🕸 All Components v                                                                                           | 0    | Menu Properties                   |             |            |        |
| [10  |              | Button                 | 0      | Ì               | Project setting | s            | x                                                                                                    | Î    | Common propertie                  | es          |            | Î      |
|      |              | Checkbox               | 0      |                 |                 |              | r1                                                                                                    |      | About Screen                      |             |            |        |
| (9)  | Ģ            | Circular Progress      | 0      |                 | General         | C            | Minimum SDK Level The minimum Android version your phone must be on for your app to run. The Android system angement2             |      | About Screen Backg                | round Color |            | 5      |
| 0    | ${\bf \Phi}$ | Custom Progress        | 0      |                 | Theming         | 0            | will prevent the user from installing the application if its Android version is lower than the value<br>specified.                |      | About Screen                      | Linkt Thur  |            |        |
| 0    | ۵            | Date Picker            | 0      |                 | Monetization    | ß            | Android 5.0 - 5.0.2 (API 21)                                                                                                    |      | About Screen Title -              |             |            | 5      |
| 9    | 0            | Floating Action Button | 0      |                 | API Keys        | ©7           | Package Name                                                                                                    | 'n.  | About this application            | ion         |            |        |
| ß    |              | Image                  | 0      |                 |                 |              | The package name is used to uniquely identify your app in distribution stores you would like to<br>publish it in More information | =    | Left : 1                          |             |            | ~      |
| Ô    |              | Label                  | 0      | <               |                 |              | Package Name                                                                                                    |      | Align Vertical                    |             |            |        |
| 0    | **           | Linear Progressbar     | 0      |                 |                 |              |                                                                                                    |      | - Background Color -              |             |            |        |
| G    | 92           | List Picker            | 0      |                 |                 |              | Version Code<br>Your app's version code is used by Google Play and other distribution stores to identify each                     |      | #FFFFFFFF                         |             |            |        |
| \$   |              | Notifier               | 0      |                 |                 |              | version of your app. Make sure to increment this property by 1 every time you export for<br>publishing.                           |      | Background Image                  | rcolor      | <b>(</b> ) | e      |
| 諮    | ۲            | Radio Button           | ()     |                 |                 |              |                                                                                                    |      | Close Screen Anima                | tion —      |            | 5      |
| ລ    | *            | Rating Bar             | ()     |                 |                 |              |                                                                                                    |      | Detault                           |             |            | ×      |
|      |              | Slider                 | ()     |                 |                 | 4            |                                                                                                    |      | Navigation Bar Colo     #000000FF | r —         |            |        |
|      | =            | Snackbar               | 0 .    | r               |                 |              | v <                                                                                                    |      | Open Screen Anima                 | ition ——    |            | -<br>- |

Fitur *Publising setting*. Bagian ini berfungsi untuk mengatur identitas aplikasi android yang diperlukan untuk publish ke Google Play Store.

| ~       | k            | Home   Kodular         |         | ×C           | Kodular Creator  |               | × 💎 Pengenala         | in Kodular - Unduh Bu 🗙                  | +                    |                    |           |        |                             | -           | ٥   | ×    |
|---------|--------------|------------------------|---------|--------------|------------------|---------------|-----------------------|------------------------------------------|----------------------|--------------------|-----------|--------|-----------------------------|-------------|-----|------|
| ÷       | ÷            | C 😑 crea               | ator.ko | dular.io/#58 | 17967573991424   |               |                       |                                          |                      |                    | Tera      | Box    | Q                           | *           | Z   | :    |
| ß       | Cre          | ator                   | Projec  | t Test       | Export Help      |               |                       |                                          |                      |                    |           | Free   | E 😨                         | E           | \$  | 2    |
| Mo      | msPar        | tners3                 | м       | enu O        | Add Screen ⊕ Co  | py Screen ()) | Remove Screen ⊗       |                                          |                      |                    |           | e      | ) 🕸                         | Designer    | Blo | ocks |
| Pak     | rtte         |                        | Q       | Viewer       |                  |               |                       | ⊑a Google Pixel 3 ∨                      | 8                    | All Components     |           | Men    | u Propertie                 | 5           |     |      |
| C00     |              | Button                 | 0       | Ì            | Project settings | 5             |                       |                                          |                      | ×                  |           | Com    | mon propert                 | ies         |     | Í    |
|         |              | Checkbox               | 0       |              |                  |               |                       |                                          |                      | A                  | rl        | Abou   | rt Screen                   |             |     |      |
| 6       | Ģ            | Circular Progress      | 0       |              | General          | C             | This ID issued by Goo | y<br>ogle Ads is used to correctly initi | alize Google AdMob// | Ad Manager on your | angement2 | Abo    | ut Screen Back              | ground Colo |     |      |
|         | ${\bf \Phi}$ | Custom Progress        | 0       |              | Theming          | •             | app. More informatio  | 0                                        |                      | ]                  |           |        | About Screen                | Light The   | TO  | -    |
| Ø       | ٥            | Date Picker            | 0       |              | Monetization     | (S)           | Google Ads App ID     |                                          |                      |                    | Arrangem  | Abo    | ut Screen Title             |             |     |      |
| 9       | 0            | Floating Action Button | 0       |              | API Koys         | ©7            |                       |                                          |                      |                    |           | ADOL   | ir mis applica              | tion        |     |      |
| ß       |              | Image                  | 0       |              |                  |               |                       |                                          |                      |                    |           | Left : | n monzontai —<br>1          |             |     | ~    |
| Ċ       |              | Label                  | 0       |              |                  |               |                       |                                          |                      |                    |           |        | n Vertical                  |             | _   |      |
| 0       | **           | Linear Progressbar     | 0       |              |                  |               |                       |                                          |                      |                    |           | Bad    | taround Color               |             |     |      |
| an<br>G | 9=           | List Picker            | 0       |              |                  |               |                       |                                          |                      |                    | asi       | 0#     | FFFFFFFF                    |             |     |      |
| s       |              | Notifier               | 0       |              |                  |               |                       |                                          |                      |                    |           | Blue   | kground Image<br>Green_Wate | ercolor     | œ   | Ø    |
| 88      | ۲            | Radio Button           | 0       |              |                  |               |                       |                                          |                      | -                  | 0000      | - Clos | e Screen Anim               | ation ——    |     |      |
| ລ       | *            | Rating Bar             | ()      |              |                  |               |                       |                                          |                      |                    |           | Defa   | dt                          |             |     | ~    |
|         | -            | Slider                 | ()      |              |                  |               |                       |                                          |                      | Horizontal         | Arrangem  | • #    | igation Bar Col<br>000000FF | or ———      |     |      |
|         | =            | Snackbar               | 0,      |              |                  |               |                       |                                          |                      | ⊖ ⊑ Video_c        | ору       |        | en Screen Anim              | ation       |     | 5.   |

Fitur *Monetization setting.* Bagian ini berfungsi untuk memberikan monetisasi yang bersumber dari Google Ad Manager supaya iklan di dalam aplikasii android bisa ditayangkan.

| •      | k       | Home   Kodular                    |            | ×  K            | odular Creator                                   |               | × 🕐 Pengenalan Kodular - Unduh B x   + - 🗗                                                                                                    | ×      |  |  |  |  |  |  |  |  |  |  |
|--------|---------|-----------------------------------|------------|-----------------|--------------------------------------------------|---------------|----------------------------------------------------------------------------------------------------|--------|--|--|--|--|--|--|--|--|--|--|
| ÷      | ÷       | C 😁 crea                          | tor.ko     | dular.io/#58179 | 67573991424                                      |               | 🔽 TeraBox 🔍 🖈                                                                                                    |        |  |  |  |  |  |  |  |  |  |  |
| ß      | Cre     | ator                              | Projec     | t Test E        | xport Help                                       |               | free 📴 🚱 🗵 (                                                                                                    | 3 9    |  |  |  |  |  |  |  |  |  |  |
| Mo     | msPar   | tners3                            | Ma         | anu 🕤 Ada       | d Screen                                         | py Screen ()) | Remove Screen 🛞 🚇 🏶 Designer                                                                                                    | Blocks |  |  |  |  |  |  |  |  |  |  |
| Pale   | Palette |                                   | Q          | Viewer          |                                                  |               | Ta Google Pixel 3 v 🕸 All Components v 🖉 🗖 Menu Properties                                                                                                    |        |  |  |  |  |  |  |  |  |  |  |
|        |         | Button<br>Checkbox                | 0          |                 | Project settings                                 | s             | Canada Blue Carros Ana ID                                                                                                    |        |  |  |  |  |  |  |  |  |  |  |
| ©<br>m | е<br>Іі | Circular Progress Custom Progress | ()<br>()   |                 | General<br>Thoming<br>Publishing<br>Monetization |               | Google Pay Games App ID Tak key is used by the Google Play Games service to connect to your app. <u>More information</u> Google Play Games App ID                                                                                                    |        |  |  |  |  |  |  |  |  |  |  |
| 8      |         | Date Picker                       | 0          |                 |                                                  | ୟ<br>©        | Abod Steven Ide     Abod Steven Ide     A      |        |  |  |  |  |  |  |  |  |  |  |
| 6      |         | Image                             | 0          |                 | API Keys                                         | €v            | The key is used by OneSignal push notification services to connect to your app. <u>More</u><br>Information<br>OneSignal App ID                                                                                                    | ~      |  |  |  |  |  |  |  |  |  |  |
| 0      | •       | Label<br>Linear Progressbar       | ©          | <               |                                                  |               | Google Maps API Key Character Character Charac | [      |  |  |  |  |  |  |  |  |  |  |
| G      | 9=      | List Picker                       | 0          |                 |                                                  |               | This key is used by the Google Maps service to connect to your app. <u>More information</u> Sassi                                                                                                    |        |  |  |  |  |  |  |  |  |  |  |
| 8      |         | Radio Button                      | 0          |                 |                                                  |               | Blue Green Watercolor                                                                                                    |        |  |  |  |  |  |  |  |  |  |  |
| 2      | ★<br>菲  | Rating Bar<br>Slider              | (i)<br>(i) |                 |                                                  | 4             | Commentation and the second second seco      |        |  |  |  |  |  |  |  |  |  |  |
|        | =       | Snackbar                          | () ·       |                 |                                                  |               | Open Screen Animation                                                                                                    | ,      |  |  |  |  |  |  |  |  |  |  |

Fitur *API Keys setting.* Bagian ini berfungsi untuk memberika satu atau beberapa layanan yang didukung Kodular untuk mendukung aplikasi Android agar bisa menghasilkan produk aplikasi Android secara maksimal.

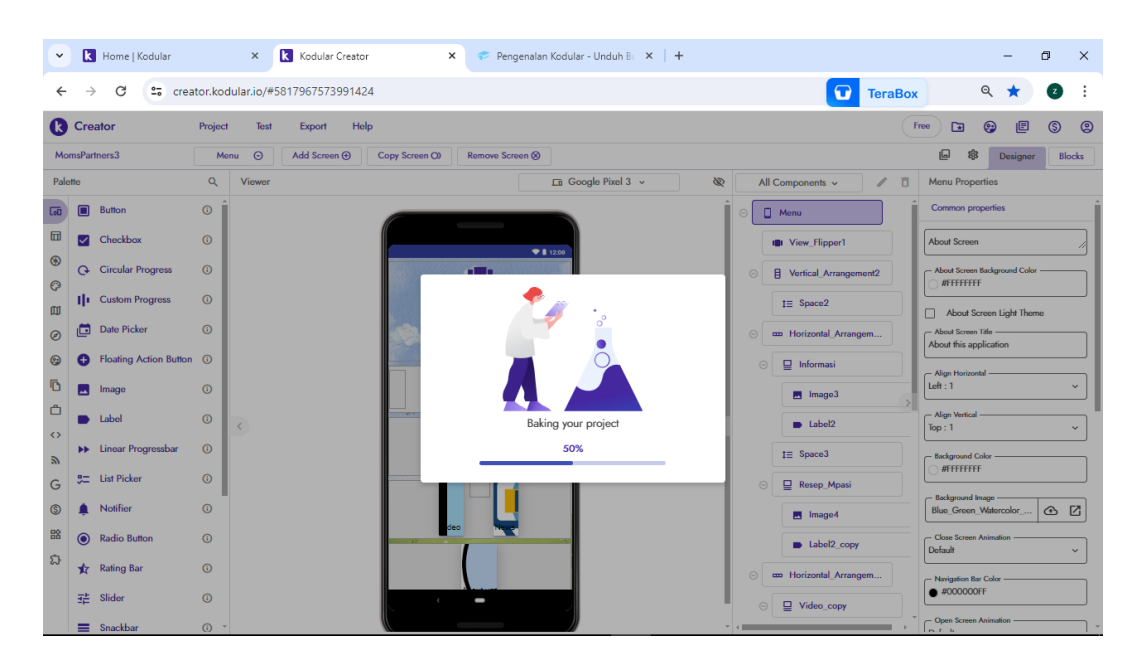

Setelah semua langkah dilakukan maka langkah terakhir adalah melakukan export aplikasi kedalam aplikasi android siap pakai.

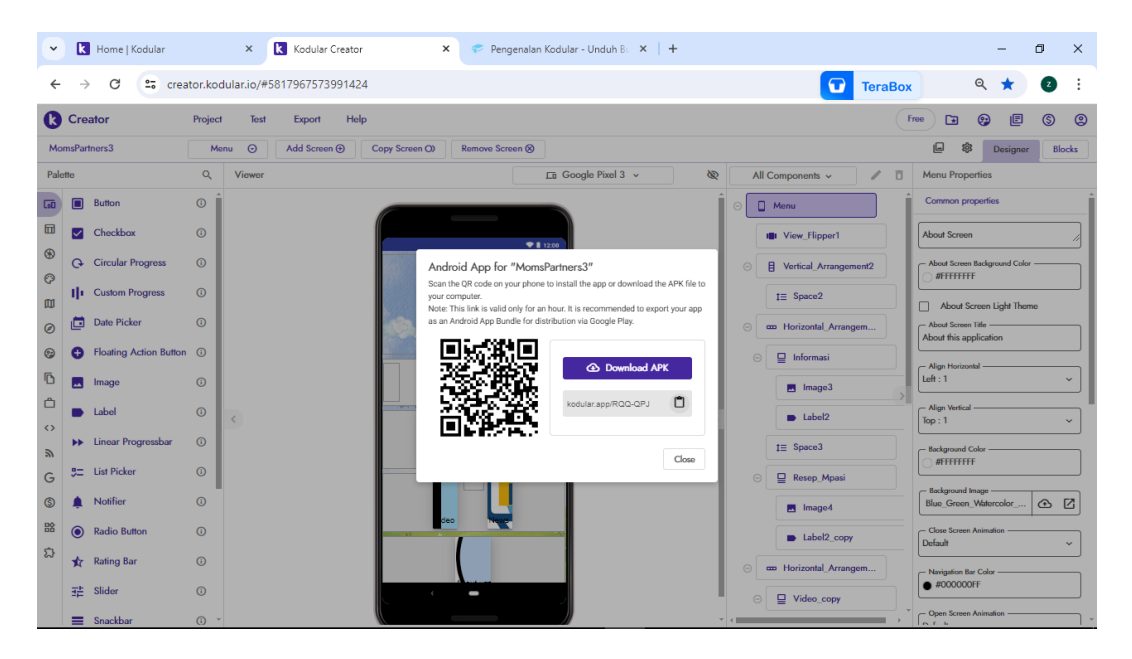

Setelah export selesai maka akan muncul barcode yang dapat digunakan untuk mendownload aplikasi yang siap digunakan. Penggunduhan juga dapat dilakukan secara manual.

| No. | Form          | Skenario<br>pengujian                                                                               | Hasil Capture     | Hasil    | TTD    |  |  |  |
|-----|---------------|----------------------------------------------------------------------------------------------------|-------------------|----------|--------|--|--|--|
| 1.  | Pembuka       | Menunggu<br>selama 5 detik<br>maka akan<br>masuk ke<br>halaman utama                                | Mom's<br>Partners | Berhasil | - ZAS  |  |  |  |
| 2.  | Menu<br>utama | Terdapat<br>beberapa <i>menu<br/>bar</i> yang apabila<br>di klik maka<br>akan menuju<br>form tujuan |                   | Berhasil | - zyfs |  |  |  |
| 3.  | Informasi     | Klik informasi<br>maka akan<br>menampilkan<br>form informasi                                        | <image/>          | Berhasil |        |  |  |  |

Lampiran 4. Hasil uji *Black box testing* oleh pihak ke tiga

|    |                 | Klik tanda panah<br>pada bagian<br>kanan atas<br>maka akan<br>kembali pada<br>form menu<br>utama | AC JUIT SE AND<br>AC JUIT SE AND<br>AC JUIT SE AND | Berhasil | THE   |
|----|-----------------|--------------------------------------------------------------------------------------------------|----------------------------------------------------------------------------------------------------|----------|-------|
| 4. | Resep<br>MP-ASI | Klik resep MP-<br>ASI maka akan<br>menampilkan<br>resep<br>MP-ASI                                |                                                                                                    | Berhasil | 745   |
|    |                 | Klik salah resep<br>yang tersedia<br>maka akan<br>menampilan<br>resep yang<br>dipilih            | Control Control <p< td=""><td>Berhasil</td><td>- HAS</td></p<>                                                                                                    | Berhasil | - HAS |
|    |                 | Klik tanda panah<br>pada bagian<br>kanan atas<br>maka akan<br>kembali pada<br>form resep         | Control     Control     Control <td>Berhasil</td> <td></td>                                                                                                    | Berhasil |       |

|    |       | Klik tanda panah<br>pada bagian<br>kanan atas<br>maka akan<br>kembali pada<br>form menu<br>utama |                                                                                                    | Berhasil | The  |
|----|-------|--------------------------------------------------------------------------------------------------|----------------------------------------------------------------------------------------------------|----------|------|
| 5. | Video | Klik video maka<br>akan<br>menampilkan<br>pilihan-pilihan<br>video                               | With With With With With With With With                                                                          | Berhasil | 14   |
|    |       | Klik tombol play<br>pada video<br>maka video<br>akan dijalankan                                  | Video<br>Video<br>20 DR. dr. Tan Shot Yen,M.ham   Ikan Air<br>Tawar tinggi Protein,Ikan air laut Tinggi<br>Omega | Berhasil | 7245 |
|    |       | Klik tanda panah<br>pada bagian<br>kanan atas<br>maka akan<br>kembali pada<br>form menu<br>utama |                                                                                                    | Berhasil | 745  |

| 6. | News | Klik video maka                                                                                  |                                                                                                    | Berhasil |        |
|----|------|--------------------------------------------------------------------------------------------------|----------------------------------------------------------------------------------------------------|----------|--------|
|    |      | akan<br>menampilkan<br>pilihan-pilihan<br>berita yang<br>tersedia                                | Fare terbing, Tung din Galman, Mana<br>terbing, Tung din Galman, Mana<br>terbing aut with MPASis<br>terbing aut with the Marking of the second<br>terbing automatic terbing and the second<br>terbing automatic terbing and the second<br>terbing automatic terbing and the second<br>terbing automatic terbing and the second<br>terbing automatic terbing and terbing and te |          | Talfo  |
|    |      | Klik berita yang<br>diinginkan maka<br>akan<br>menghubungkan<br>pada web berita<br>yang dimaksud | Image: Image:                                                        | Berhasil | The    |
|    |      | Klik kembali<br>maka akan<br>kembali pada<br>form news                                           | New       Anse         Berge         Berg         Berge                                                                                                    | Berhasil | T      |
|    |      | Klik tanda panah<br>pada bagian<br>kanan atas<br>maka akan<br>kembali pada<br>form menu<br>utama |                                                                                                    | Berhasil | - Hoge |

| 7. | About us | Klik About us<br>maka akan<br>menampilkan<br>profile                                             | <ul> <li>About us</li> <li>About us</li> <li>Constant of the second second secon</li></ul> | Berhasil | 2465   |
|----|----------|--------------------------------------------------------------------------------------------------|----------------------------------------------------------------------------------------------------|----------|--------|
|    |          | Klik tanda panah<br>pada bagian<br>kanan atas<br>maka akan<br>kembali pada<br>form menu<br>utama | The Let N Bayes         Weight Markes         Congoin Stunting         Congoin Stunting <td>Berhasil</td> <td></td>                                                                                                    | Berhasil |        |
| 8. | Keluar   | Klik keluar maka<br>secara otomatis<br>akan keluar dari<br>aplikasi                              |                                                                                                    | Berhasil | - Zyfs |

#### Lampiran 5. Formulir Persetujuan Menjadi Responden

### FORMULIR PERSETUJUAN MENJADI RESPONDEN

Dengan ini, saya yang bertanda tangan di bawah ini :

: Agen Nuri Dinda yandi Nama : Santiers MIZALZ Alamat

Menyatakan dengan sukarela dan tanpa paksaan bersedia/ticetorrootte menjadi responden dalam penelitian yang berjudul "Pembuatan Aplikasi MP-ASI Mom's Partners Sebagai Media Edukasi Gizi Berbasis Android di Desa Sumberejo Kecamatan Batu Kota Batu".

Sebagai responden dalam penelitian ini, saya setuju untuk mengikuti semua prosedur penelitian termasuk aturan-aturan selama penelitian ini berlangsung. Saya juga memperkenankan peneliti menggunakan data-data yang saya berikan untuk dipergunakan sesuai dengan kepentigan dan tujuan penelitian.

> Mengetahui, Responden

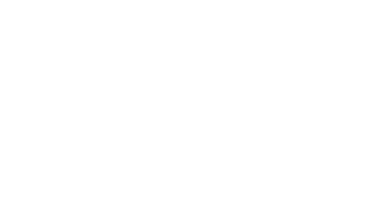

# Lampiran 6. Formulir Kuesioner Penelitian

|        | ANDROID                                                                                |
|--------|----------------------------------------------------------------------------------------|
| Nama   | : Meng Mundindoujanti                                                                  |
| Alamat | : Santrean Pt 2 Kw 2                                                                   |
| 1.     | Apakah fitur dalam aplikasi Mom's Partners memiliki tampilan yang menarik?             |
|        | pć. Menarik                                                                            |
|        | o Kurang menarik                                                                       |
|        | o Tidak menarik                                                                        |
|        | Jika pilihan jawaban Anda kurang menarik atau tidak menarik pada aspek apa yang perlu  |
|        | diperbaiki?                                                                            |
|        | o Bermanfood unture method resep MP. ASI                                               |
|        |                                                                                        |
| 2.     | Apakah aplikasi Mom's Partners mudah diakses?                                          |
| /      | ✓ Mudah diakses                                                                        |
|        | o Kurang mudan diakses                                                                 |
|        | o There depart transes                                                                 |
|        | Jika pilihan Jawaban Anda kurang mudah diakses atau tidak mudah diakses pada aspek apa |
|        | Yang perio diperoalkir                                                                 |
|        | the his privated all places attoms?                                                    |
|        | o vapart an downer or frogstreets                                                      |
|        |                                                                                        |
| 3.     | Apakah Informasi yang ditampilkan dalam aplikasi Mom's Partners dapat dipahami dengan  |
|        | mudah dan jelas?                                                                       |
| 5      | 🖉 Mudah dipahami                                                                       |
|        | o Kurang mudah dipahami                                                                |
|        | o Tidak dapat dipahami                                                                 |
|        | · ····································                                                 |
|        | Ilka pilihan Jawaban Anda kurang mudah dipahami atau tidak mudah dipahami pada aspel   |

| mi aplikasi     | Tidak dapat  | dipahami | 0  | 0  | 0  | 0  | 0  | 0  | 0  | 0  | 0   | 0   | 0   | 0    | 0   | 0   | 0   | 0   | 0   | 0   | 0   | 0   | 0   | 0   | 0   | 0   | 0  | 0   | 0   | 0   | 0    |
|-----------------|--------------|----------|----|----|----|----|----|----|----|----|-----|-----|-----|------|-----|-----|-----|-----|-----|-----|-----|-----|-----|-----|-----|-----|----|-----|-----|-----|------|
| i dalam memahai | Kurang mudah | dipahami | 0  | 0  | 0  | 0  | 0  | 0  | 0  | 0  | 0   | 0   | 0   | 0    | 0   | 0   | 0   | 0   | 0   | 0   | 0   | 0   | 0   | 0   | 0   | 0   | 0  | 0   | 0   | 0   | 0    |
| Kemudahan       | Mudah        | dipahami | 1  | 1  | 1  | 1  | 1  | 1  | 1  | 1  | 1   | 1   | 1   | 1    | 1   | 1   | 1   | 1   | 1   | 1   | 1   | 1   | 1   | 1   | 1   | 1   | 1  | 1   | 1   | 1   | 27   |
| 5               | Tidak dapat  | diakses  | 0  | 0  | 0  | 0  | 0  | 0  | 0  | 0  | 0   | 0   | 0   | 0    | 0   | 0   | 0   | 0   | 0   | 0   | 0   | 0   | 0   | 0   | 0   | 0   | 0  | 0   | 0   | 0   | 0    |
| Kemudahan aks   | Kurang mudah | diakses  | 0  | 0  | 0  | 0  | 0  | 0  | 0  | 0  | 0   | 0   | 0   | 0    | 0   | 0   | 0   | 0   | 0   | 0   | 0   | 0   | 0   | 0   | 0   | 0   | 0  | 0   | 0   | 0   | 0    |
|                 | Mudah        | diakses  | 1  | 1  | 1  | 1  | 1  | 1  | 1  | 1  | 1   | 1   | Ļ   | 1    | -   | 1   | 1   | 1   | 1   | 1   | 1   | 1   | 1   | 1   | 1   | 1   | 1  | 1   | 1   | 1   | 27   |
| si              | Tidak        | menarik  | 0  | 0  | 0  | 0  | 0  | 0  | 0  | 0  | 0   | 0   | 0   | 0    | 0   | 0   | 0   | 0   | 0   | 0   | 0   | 0   | 0   | 0   | 0   | 0   | 0  | 0   | 0   | 0   | 0    |
| Fitur aplika    | Kurang       | menarik  | 0  | 0  | 0  | 0  | 0  | 0  | 0  | 0  | 0   | 0   | 0   | 0    | 0   | 0   | 0   | 0   | 0   | 0   | 0   | 0   | 0   | 0   | 0   | 0   | 0  | 0   | 0   | 0   | 0    |
|                 | Monarik      |          | 1  | 1  | 1  | 1  | 1  | 1  | 1  | 1  | 1   | 1   | 1   | 1    | 1   | 1   | 1   | 1   | 1   | 1   | 1   | 1   | Ţ   | 1   | 1   | 1   | 1  | 1   | 1   | 1   | 27   |
|                 | Nama         |          | WP | s  | L  | SD | KR | SW | PΑ | RN | AND | ANN | QN  | SDPA | SRH | SR  | ۲I  | NTS | NAR | TΚ  | VAK | A   | SIM | TR  | PA  | AEO | AF | HMZ | DAP | s   | ITAL |
| No.             |              |          | 1. | 2. | mi | 4. | ŝ  | 6  | 7. | œ  | e,  | 10. | 11. | 12.  | 13. | 14. | 15. | 16. | 17. | 18. | 19. | 20. | 21. | 22. | 23. | 23. | 24 | 25. | 26. | 27. | 1    |

# Lampiran 7. Hasil Pengolahan Data

+<del>]</del>+

Ľ

Lampiran 8. Dokumentasi Kegiatan

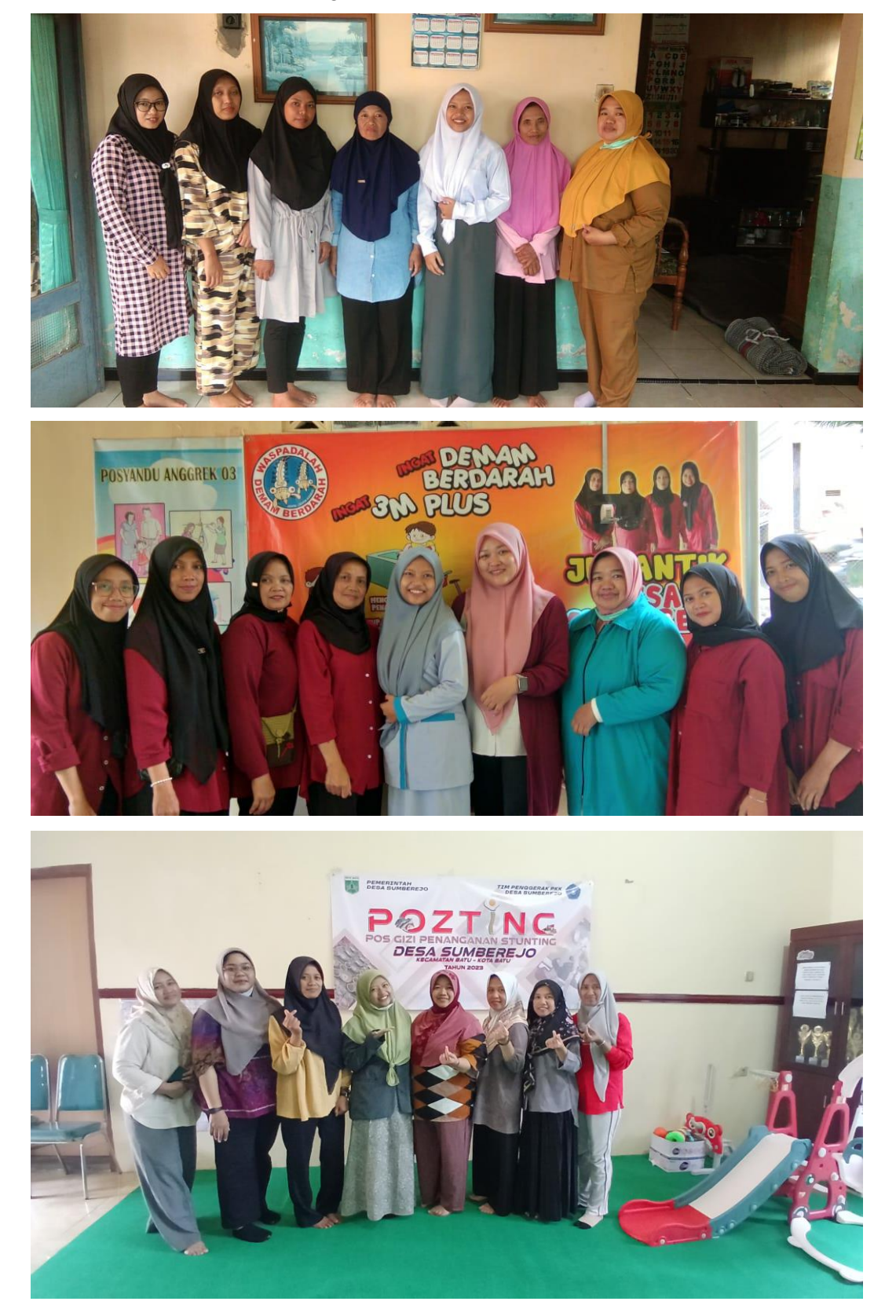

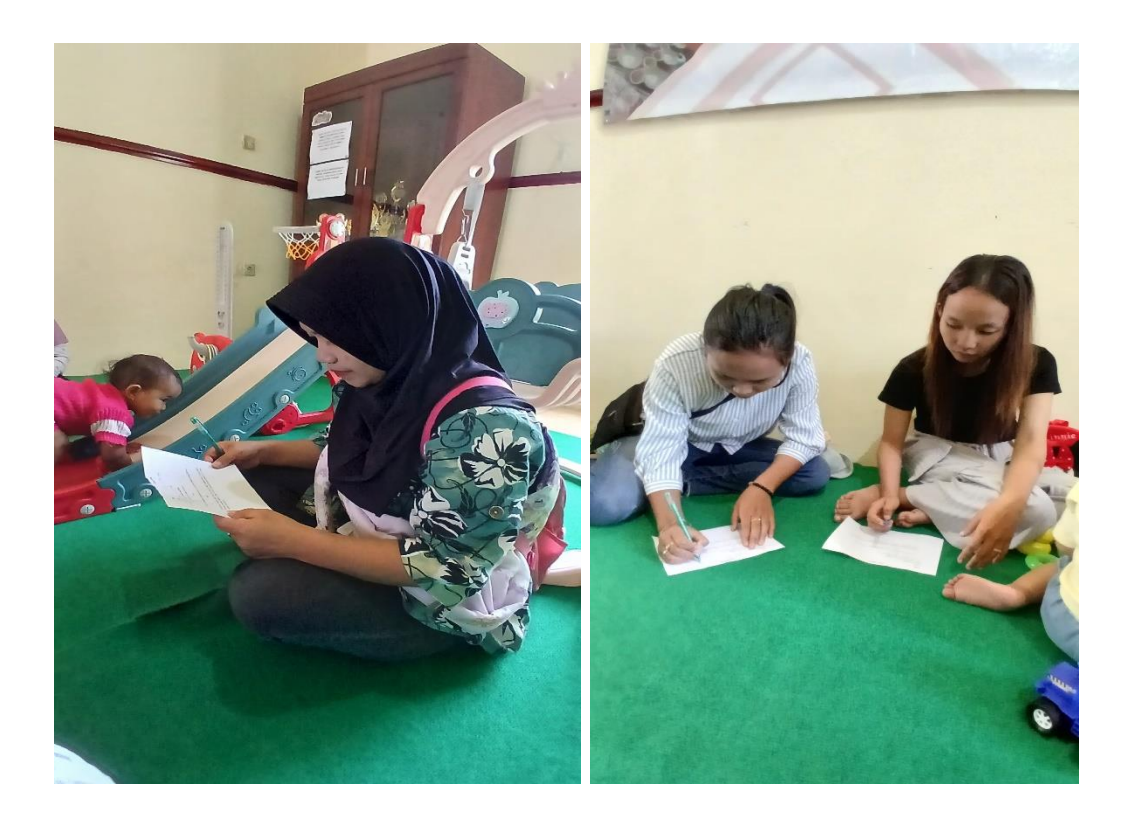